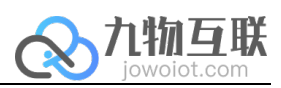

# 九物云智管家 初次使用指南

九物互联 版本 V1.0

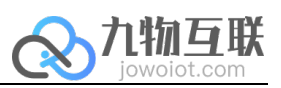

|   | 录 |
|---|---|
| _ |   |

| -,       | 购买流程                                                                                 | . 2      |
|----------|--------------------------------------------------------------------------------------|----------|
| <u> </u> | 登陆、使用平台                                                                              | . 2      |
|          | 21 组织创建                                                                              | 2        |
|          | 2.7 运行行行 1.1 2.1 运行行 1.1 2.1 运行行 1.1 2.1 运行行 1.1 2.1 2.1 2.1 2.1 2.1 2.1 2.1 2.1 2.1 | <br>ج    |
|          | 23组织绑定及授权                                                                            | . 5      |
|          | 2.1 至今5年之人人人                                                                         | . 5<br>7 |
|          | 2.4 <u>豆</u> 啊 Saas <u>所</u> 月                                                       | • /      |

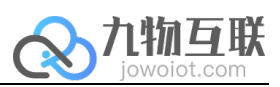

## 一、购买流程

在华为云商店商品页面点击购买,物联网—物联网应用—九物云智管家—立即购买。

## 二、登陆、使用平台

### 2.1 组织创建

| 初云商店                       | 应用绑定                       |                               |                  |      |                                   |                                | 🕞 使用指   |
|----------------------------|----------------------------|-------------------------------|------------------|------|-----------------------------------|--------------------------------|---------|
| 收藏的服务<br>购买的服务             | 3步轻松使<br>联营服务为您提           | <b>使用联营服务</b><br>供组织架构与应用的管理。 | 请先按照如下引导完成操作:    |      | -                                 | FREE                           |         |
| 的订单<br>惠折扣                 | 自然的                        | <b>建组织</b><br>联营商品后,您可以创建线    | 缺,同时设置组织管理员以开启使用 |      |                                   | 1         2           xco和信有第二 | ·       |
| 宮服务 ▲                      | 88 应用                      | <b>目绑定组织</b><br>以将组织与应用进行绑定,  | 这样组织中的成员就可以使用这些应 | 用    | D XXXX888888<br>Z XXXXX000006有限公司 | R                              |         |
| 应用哪定 1 选择应用<br>应用授权<br>订管理 | 授权 爱 授权                    | <b>仅应用给成员</b><br>以选择成员,将应用授权统 | 不同部门、群组成员使用      |      |                                   |                                | ***     |
| 9回答<br>9签署                 | 普通应用                       | 会员应用                          |                  |      |                                   |                                |         |
| 3.权益                       | 商品名称                       |                               | 应用名称             | 应用状态 | 已糊定的组织                            | 过期时间                           | 2选择绑定组织 |
|                            |                            |                               |                  |      |                                   |                                |         |
| 绑定组织                       | 只 九物:                      | 工业低代码                         | i                |      |                                   |                                | 新建组织    |
| 绑定组约                       | 只 九物:<br>wenhong           | 工业低代码<br>;1                   | ;                |      |                                   |                                | 新建组织    |
| 绑定组织<br>wvv                | 只九物:<br>wenhong<br>demo000 | 工业低代码<br>;1<br>91234          |                  |      |                                   |                                | 新建组织    |
| 绑定组织<br>wvv<br>dda         | 只九物:<br>wenhong<br>demo000 | 工业低代码<br>31<br>91234<br>92    |                  |      |                                   |                                | 新建组织    |

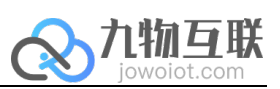

#### ¢ $\geq$ 新建组织 1 组织信息填写 ——— (2)管理员设置 ★组织名称 ⑦ chaojie0725 ★组织标识 ⑦ chaojie0725 媒体 ★行业 • 10人以下 ★ 人员规模 • ★ 企业所在省份 北京市 ▼ ★ 企业所在城市 北京市 • 下一步 取消 管理员设置默认本人或邀请 2.2 添加成员 服务监管 我管理的 我创建的 联营服务 组织名称 成员数 部门数 已绑定的应用 操作 组织管理 chaojie0725 chaojie0725 ^ 组织详情 添加成员 应用绑定 应用授权 组织信息 编辑组织信息 退订管理 行业 媒体 企业所在省份 北京市 人员规模 10人以下 企业所在城市 北京市

彩的词弦

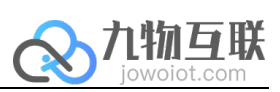

#### 添加成员

| ★ 员工姓名            | chaojie              |              |
|-------------------|----------------------|--------------|
| <mark>★</mark> 部门 | chaojie0725          |              |
| ★ 手机号码            | 18337125752          |              |
| <mark>★</mark> 账号 | chaojie0725          | @chaojie0725 |
|                   | 账户名长度为1~20个字符,<br>以及 | ,包含字母、数字,    |
| ★ 角色              | ● 成员 ○ 管理员           |              |
| 更多信息 >            |                      |              |
|                   | 完成保存                 | 并继续添加 取消     |

添加组织成员后该组织成员,会收到账号密码的短信

1 上午10:27

【华为云】尊敬的chaojie, 您好!chaojie0725已为您开 通联营账号,您的账号名: chaojie0725@chaojie0725,初始密 码: dha8g647 感谢您对华为云的支 持! 【华为云商店】

#### 查看应用

4

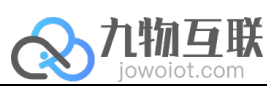

#### 2.3 组织绑定及授权

组织绑定

| 我的云商店          | 1 | 应用绑定                    |               |      |           |                       |                        | <b>同</b> 使用指挥                                |
|----------------|---|-------------------------|---------------|------|-----------|-----------------------|------------------------|----------------------------------------------|
| 已收藏的服务         |   | 3步轻松使用联系<br>联营服务为您提供组织架 | 绑定组织 九物工业低代码  |      | ×<br>新建组织 | -                     |                        | 收起 ^                                         |
| 我的订单           |   | 的建组织                    | c chaojie0725 |      |           |                       | 渡权                     | <b>.</b> ,                                   |
| (兀思)折扣<br>服务监管 | • | <b>山</b> 购买联营商品质        | w wenhong1    |      |           | -                     | ,                      | →次已過 全部長权                                    |
| 联营服务           | * | 88 应用绑定组织<br>您可以将组织     | d demo0001234 |      |           |                       | ✓ 18前前<br>放天天          | <ul> <li>排資費 55歳</li> <li>強天天 65歳</li> </ul> |
| 应用绑定 1         |   | 授权应用给质<br>您可以选择成器       | t test0002    |      |           | 授权人数:49人              | 王泉泉                    | I.R.R 652<br>U.H                             |
| 退订管理           |   |                         | t test000001  |      |           | *                     |                        |                                              |
| 我的问答           |   | 普通应用  会员应               |               | 绑定   |           |                       |                        |                                              |
| 会员权益           |   | 商品名称                    | 应用名称          | 应用状态 | 已绑定的组织    | 过期时间                  | 2                      | 操作                                           |
| 众包             | * | 九物工业低代码test             | 九物工业低代码       | ♥ 正常 | -         | 2024-07-25<br>367天后到期 | 23:59:59 <b>2</b><br>A | 鄉定组织 续费                                      |

#### 授权

#### 数据授权

## 数据授权 数据授权 数据授权 须知:

您在选择向服务商披露您的个人信息前务必阅读并知悉下列信息:

1. 服务商基于运营管理的目的,需要收集和使用您的个人信息的,服务商作为个人信息处理者。应当依据《中华人民共和国个人信息保护法》(如第17条)等法律规定向您充分披露个人信息处理者的名称或者姓名和联系方式、个人信息的处理目的、处理方式、处理的个人信息种类、保存期限、个人行使法定权利的方式和程序等法定披露的信息;

17人后急种关、快行和原、17人19年24年代和19月34代程于考试上发展的后志。 2. 您应当在充分知情的前提下自愿、明确同意服务商处理您的个人信息,除非法律、行政 法规定处理个人信息应当取得个人单独同意或者书面同意仍,您享有《中华人民共和国个 人信息保护法》赋予的知情权、决定权、查阅、复制个人信息等权利。如您在服务商向您 披露法定信息后,除非您自愿、明确同意,否则请勿在此点击"同意"。

3.如您并非是个人信息所属的个人,您在此点击"同意"前,您应当依据《中华人民共和国 个人信息保护》等法律规定获取相应个人的同意和授权使得您可以合法地代表该些个人授 权服务商收集,处理和使用相应的他们个人信息,并使得华为云可以接受您的指令合法地 的服务商收缴相应个人的信息,如您点"司意",我们取认您已经我取了上述个人信息所 属个人的合法授权并有权代表他们授权华为云向服务商披露个人信息。

4. 您知悉服务商为个人信息处理者,华为云仅是按照您的指令向您授权的服务商披露您的 个人信息,你和服务商间有关个人信息的争议或者纠纷,由您和服务商解决,与华为云无 关。如因华为云接受您的指令产生任何损失,您应当赔偿华为云相应的责任。

在已经阅读和知悉上述事项后,您可自愿选择是否向服务商披露您或者您代表的个人的信息以及信息种类。

您应知恶,我们无法控制服务商的隐私和数据保护政策,此类服务商不受到本授权及华为 云隐私政策的约束,华为云不对您与服务商之间数据处理承担任何责任。在同意此授权之 前,请与服务商自行约定相应的隐私保护政策。 请选择要授权的成员 应用已授权成员 组织全部成员

|                                          | 0   | 带*字段为必选字段,<br>用。 | 服务商应用需要获取该字段的数据,不授权可能影响应用的正常使 |   |
|------------------------------------------|-----|------------------|-------------------------------|---|
| a la la la la la la la la la la la la la | 青选择 | 要授权的内容           |                               |   |
|                                          | ~   | 数据               | 数据描述                          | ^ |
|                                          | ~   | •工号              | 获取已授权成员工号                     |   |
|                                          | ~   | *人员类型            | 获取被授权成员的人员类型                  |   |
|                                          | ~   | *成员手机号           | 获取被授权成员的手机号                   |   |
|                                          | ~   | •成员邮箱            | 获取被授权成员的邮箱                    | ÷ |
|                                          |     |                  |                               |   |

已授权成员信息 🗸

▲ 风险提示:请您务必仔细输认上述数据披露给服务商的内容,在空勾选上述数据内容 并点击同意后,我们即基于您的数据请求将数据内容披露给服务商。 如您需要将改或撤回此规权,可重新在:实验中心联营 管理员,应用规权,操作,数据授 校,进行相应提权操作,但您修改或撤回的决定,不会影响此前基于您的授权而开展的 个人信息处理行为。

确认授权 取消

授权

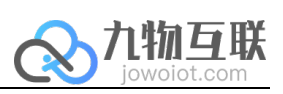

| 叔给组织成员                | 群组 | 部门      |                |
|-----------------------|----|---------|----------------|
| 请选择要授权的成员 请输入姓名手机号码   | 0  | 本次已选1   | 总共已选1          |
| - chaojie0725         | ~  | chaojie | 183****5752 移除 |
| ✓ chaojie 183****5752 |    |         |                |
|                       |    |         |                |
|                       |    |         |                |
|                       |    |         |                |
|                       |    |         |                |
|                       |    |         |                |
|                       |    |         |                |
|                       |    |         |                |
|                       | 确定 | 取消      |                |

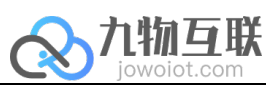

#### 2.4 登陆 SaaS 应用

授权后获取 SaaS 应用的登陆链接

【华为云】尊敬的chaojie, 您好! chaojie0725已为您开通九物工业低 代码test。点击 https://macroverse .huaweicloud.com/unified-login/ #/portal-login?ind=UNOP&appld =cda2cbab4e1340918d2d954c fd7363f0 登录, 您的账号名: chaojie0725@chaojie0725。感谢您 对华为云的支持! 【华为云商店】

账号密码登陆平台

| $\leftarrow$ ( | С | G          | Ô     | https:// | /mac | roverse. | huaweiclo | oud.co     | <b>n</b> /unifie | ed-log | in/#/port | al-log | in?ind    | d=         | P       | A   | ŵ   | 3          |
|----------------|---|------------|-------|----------|------|----------|-----------|------------|------------------|--------|-----------|--------|-----------|------------|---------|-----|-----|------------|
| 📁 权限           | ٥ | Security I | Forum | 📋 blo    | og   | 🗋 文档     | 📋 资源      | 8          | Shodan           |        | wen zhang |        | exp       |            | pen tes | t 🖰 | CTF | <b>C</b> ( |
| ÷              |   | 华为云        | 云商    | 店        |      |          |           |            |                  |        |           |        |           |            |         |     |     |            |
|                |   |            |       |          |      |          |           |            |                  |        |           |        |           |            |         |     |     |            |
|                |   |            |       |          |      |          |           |            |                  |        |           |        |           |            |         |     |     |            |
|                |   |            |       |          |      |          |           |            |                  |        |           |        |           |            |         |     |     |            |
|                |   |            |       |          |      |          |           |            | 华ブ               | 力云     | 云商        | 占      |           |            |         |     |     |            |
|                |   |            |       |          |      |          |           |            | 企                | 业用     | 护登录       |        |           |            |         |     |     |            |
|                |   |            |       |          |      |          | 7540      |            | 2% =             |        |           |        | territ of | ·          |         |     |     |            |
|                |   |            |       |          |      |          | 手机        | 500 UE 104 | 复求               |        |           | 财气     | 2195      | È <b>R</b> |         |     |     |            |
|                |   |            |       |          |      |          | chaojie   | 0725@      | )chaoji          | ie072  | :5        |        |           |            |         |     |     |            |
|                |   |            |       |          |      |          |           |            |                  |        |           |        |           |            |         |     |     |            |
|                |   |            |       |          |      |          | •••••     |            |                  |        |           |        |           |            | ø       |     |     |            |
|                |   |            |       |          |      |          |           |            |                  |        |           |        |           | 忘          | 记密码     |     |     |            |
|                |   |            |       |          |      |          |           |            |                  | 登      | 录         |        |           |            |         |     |     |            |
|                |   |            |       |          |      |          |           |            |                  |        |           |        |           |            |         |     |     |            |
|                |   |            |       |          |      |          |           |            |                  |        |           |        |           |            |         |     |     |            |
|                |   |            |       |          |      |          |           |            |                  |        |           |        |           |            |         |     |     |            |